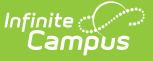

## Web Service Queue (Maine)

Last Modified on 10/22/2022 10:22 am CDT

Prerequisites | Tool Rights | Understanding the Web Service Queue | View Submissions | Check the Status of Reports | View Results

#### **PATH:** *ME State Reporting > Web Service Tools > Web Service Queue*

The Web Service Queue provides a detailed list of all state reports sent from Campus to the state system (Synergy). This includes the status of upload to the state, all of the information submitted per report, and any errors or issues reported back from the state.

| Index Search                           | <ul> <li>User: admin</li> </ul>                                                         |
|----------------------------------------|-----------------------------------------------------------------------------------------|
|                                        | Person: Administrator, System                                                           |
| Search Campus Tools                    | Web Service Queue Web Service Account Web Service Configuration                         |
| > Meeoongor                            |                                                                                         |
| Messenger                              | Uploads between 10/18/2018 🗂 and 10/25/2018 🗂                                           |
| ▶ Surveys                              | Web Service Queue List                                                                  |
| <ul> <li>ME State Reporting</li> </ul> |                                                                                         |
| Attendance Report                      | Queued Time                                                                             |
| Behavior Report                        | 2018-10-22 13:29:00.0 CTE Report Uploaded View Submission Check Status                  |
| CTE Report                             | 2018-10-22 13:28:00.0 ME English Learners Report Uploaded View Submission Check Status  |
| Economic Status Report                 | 2018-10-22 13:28:00.0 ME Special Education Report Uploaded View Submission Check Status |
|                                        | 2018-10-22 13:28:00.0 Student Personal Report Uploaded View Submission Check Status     |
| English Learners Report                | 2018-10-22 13:11:00.0 ME Attendance Report Complete View Submission View Result         |
| Enrollment Report                      | 2018-10-22 13:04:00.0 ME Economic Status Report Complete View Submission View Result    |
| New State ID Import                    |                                                                                         |
| New State ID Report                    |                                                                                         |
| Special Education Report               |                                                                                         |
| Student Personal Report                |                                                                                         |
| Truancy Report                         |                                                                                         |
| Web Service Tools                      |                                                                                         |
| ▶ Federal Reporting                    |                                                                                         |

Image 1: Web Service Queue

### **Prerequisites**

The following are required in order to use the Web Service Queue:

- The Web Service Configuration tool has been entered properly and saved.
- Web Service Account credentials are correct and saved within Campus.
- At least one State Report has been sent to the state (in order for any data to appear within the queue list).

## **Tool Rights**

In order to view queue details, submissions, and check the status, users must have at least  $\mathbf{R}(ead)$  tool rights to the Web Service Queue tool.

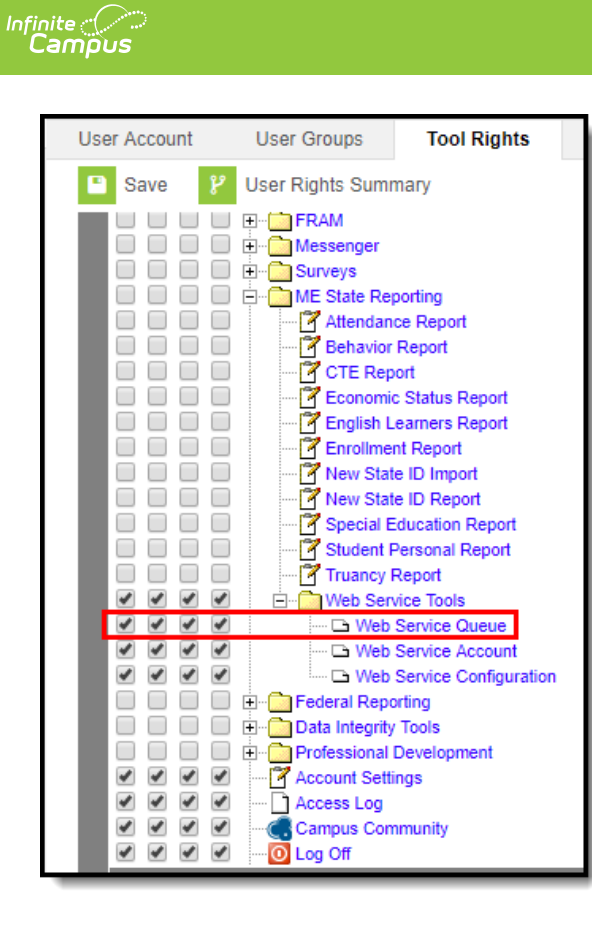

Image 2: Web Service Queue Tool Rights

# **Understanding the Web Service Queue**

The Web Service Queue List identifies all state reports sent from Campus to the state system, including detailed information about each report sent. Users can see when the report was sent (Queued Time), what report was sent (Report Title), the status of the upload to the state system (Status), download a copy of the data sent from Campus to the state (View Submission), and review any data errors reported back from the state (View Result).

See the View Submissions, Check the Status of Reports, and View Results sections for more information.

| Web Service Queue        | Web Service Account Web     | Service Configura | ation           |              |       |
|--------------------------|-----------------------------|-------------------|-----------------|--------------|-------|
| Uploads between 10/22/20 | 118 📋 and 10/29/2018 📋      |                   |                 |              |       |
| Web Service Q            | ueue List                   |                   |                 |              |       |
| Queued Time              | Report Title                | \$ Status         | Download        | Action       |       |
| 2018-10-22 13:29:00.0    | ME Truancy Report           | Complete          | View Submission | View Result  | *     |
| 2018-10-22 13:29:00.0    | CTE Report                  | Uploaded          | View Submission | Check Status | - 11  |
| 2018-10-22 13:28:00.0    | ME English Learners Report  | Uploaded          | View Submission | Check Status |       |
| 2018-10-22 13:28:00.0    | ME Special Education Report | Complete          | View Submission | View Result  |       |
| 2018-10-22 13:28:00.0    | Student Personal Report     | Complete          | View Submission | View Result  |       |
| 2018-10-22 13:11:00.0    | ME Attendance Report        | Complete          | View Submission | View Result  |       |
| 2018-10-22 13:04:00.0    | ME Economic Status Report   | Complete          | View Submission | View Result  | -     |
| 2040 40 22 00.52.00 0    | ME Englished Darach         | A                 | 10 01 1 1       | 10 B 0       | · · · |

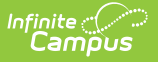

Image 3: Web Service Queue List

## **View Submissions**

Once a state report has been sent to the state system, you can review a copy of exactly what data was sent from Campus to the state by clicking **View Submission** within the Download column (see Image 4). Once selected, the data will be downloaded locally in .CSV format.

| Web Service                                                                                                    | Queue                                                                                                    | Web Service Account We                                                                                                    | eb Service Configu                                                                                                    | uration                                                                               |                                |                                                                           |                                        |
|----------------------------------------------------------------------------------------------------|----------------------------------------------------------------------------------------------------|----------------------------------------------------------------------------------------------------|----------------------------------------------------------------------------------------------------|---------------------------------------------------------------------------------------|--------------------------------|---------------------------------------------------------------------------|----------------------------------------|
| Uploads betwe                                                                                                    | een 10/22/2018                                                                                                | and 10/29/2018 🗎                                                                                                    |                                                                                                    |                                                                                       |                                |                                                                           |                                        |
| Web Se                                                                                                    | ervice Que                                                                                                    | eue List                                                                                                    |                                                                                                    |                                                                                       |                                |                                                                           |                                        |
| Queued Time                                                                                                    | . (                                                                                                    | Report Title                                                                                                    | \$ Status                                                                                                    | Download                                                                              | Action                         |                                                                           |                                        |
| 2018-10-22                                                                                                    | 13:29:00.0                                                                                                    | ME Truancy Report                                                                                                    | Uploaded                                                                                                    | View Submission                                                                       | Check Status                   |                                                                           |                                        |
| 2018-10-22                                                                                                    | 13:29:00.0                                                                                                    | CTE Report                                                                                                    | Uploaded                                                                                                    | View Submission                                                                       | Check Status                   |                                                                           |                                        |
| 2018-10-22                                                                                                    | 13:28:00.0                                                                                                    | ME English Learners Report                                                                                                    | Uploaded                                                                                                    | View Submission                                                                       | Check Status                   |                                                                           |                                        |
| 2018-10-22                                                                                                    | 13:28:00.0                                                                                                    | ME Special Education Report                                                                                                    | Uploaded                                                                                                    | View Submission                                                                       | Check Status                   |                                                                           |                                        |
| 2018-10-22                                                                                                    | 13:28:00.0                                                                                                    | Student Personal Report                                                                                                    | Uploaded                                                                                                    | View Submission                                                                       | Check Status                   |                                                                           |                                        |
| 2018-10-22                                                                                                    | 13:11:00.0                                                                                                    | ME Attendance Report                                                                                                    | Complete                                                                                                    | View Submission                                                                       | View Result                    |                                                                           |                                        |
| 2018-10-22                                                                                                    | 13:04:00.0                                                                                                    | ME Economic Status Report                                                                                                    | Complete                                                                                                    | View Submission                                                                       | View Result                    |                                                                           |                                        |
| 2040 40 22                                                                                                    | 00.50.00.0                                                                                                    | ME FALLBARE DATES                                                                                                    | ·····                                                                                                    |                                                                                       | 17 B B                         |                                                                           |                                        |
| Web Se                                                                                                    | ervice Qu                                                                                                    | eue Detail                                                                                                    |                                                                                                    |                                                                                       | A                              |                                                                           |                                        |
| Submit Date/                                                                                                    | Time                                                                                                    | Report Title                                                                                                    |                                                                                                    |                                                                                       |                                |                                                                           |                                        |
| 10/22/2018 1                                                                                                    | 3:29:00 -0500                                                                                                 | ME Truancy R                                                                                                    | leport                                                                                                    |                                                                                       |                                |                                                                           |                                        |
| File Name                                                                                                    |                                                                                                    |                                                                                                    |                                                                                                    |                                                                                       |                                |                                                                           |                                        |
| Truancy.csv                                                                                                    |                                                                                                    |                                                                                                    |                                                                                                    | 1                                                                                     |                                |                                                                           |                                        |
| Status                                                                                                    |                                                                                                    | Download                                                                                                    |                                                                                                    |                                                                                       |                                |                                                                           |                                        |
| Uploaded                                                                                                    |                                                                                                    | View Submissio                                                                                                    | on                                                                                                    |                                                                                       |                                |                                                                           |                                        |
| Latest Respo                                                                                                    | nse                                                                                                    |                                                                                                    |                                                                                                    |                                                                                       |                                |                                                                           |                                        |
| <2vml version                                                                                                    | n="1 0" encodin                                                                                               | n="utf.8"?> <soan:envelone td="" xmins:soa<=""><td>an="http://schemas.y</td><td>misoan org/soan/envelope/</td><td></td><td></td><td></td></soan:envelone>                                                                                                    | an="http://schemas.y                                                                                                    | misoan org/soan/envelope/                                                             |                                |                                                                           |                                        |
| xmlns:xsi="ht<br><processwet<br><upload_r<br><th>tp://www.<br/>bServiceReques<br/>IESPONSE xmli<br/>bServiceReque</th><th>/XMLSchema-instance* xmlnsz /<br/>Response xmlns=*htp:// co<br/>ns=*"&gt;dD&gt;AA877C98-69E1-4827-88<br/>sIResult&gt;<th>isd="http:// c<br/>m/webservices/"&gt;<p<br>i5D-2783D1491344-<br/>estResponse&gt;<th>vrg/2001/XM_Schema<sup>*</sup>~so<br/>TrocessWeberviceRequest<br/><id>p.Body&gt;</id></th><th>ap:Body&gt;<br/>Result&gt;<br/>SE&gt;</th><th></th><th></th></p<br></th></th></upload_r<br></processwet<br> | tp://www.<br>bServiceReques<br>IESPONSE xmli<br>bServiceReque                                                 | /XMLSchema-instance* xmlnsz /<br>Response xmlns=*htp:// co<br>ns=*">dD>AA877C98-69E1-4827-88<br>sIResult> <th>isd="http:// c<br/>m/webservices/"&gt;<p<br>i5D-2783D1491344-<br/>estResponse&gt;<th>vrg/2001/XM_Schema<sup>*</sup>~so<br/>TrocessWeberviceRequest<br/><id>p.Body&gt;</id></th><th>ap:Body&gt;<br/>Result&gt;<br/>SE&gt;</th><th></th><th></th></p<br></th> | isd="http:// c<br>m/webservices/"> <p<br>i5D-2783D1491344-<br/>estResponse&gt;<th>vrg/2001/XM_Schema<sup>*</sup>~so<br/>TrocessWeberviceRequest<br/><id>p.Body&gt;</id></th><th>ap:Body&gt;<br/>Result&gt;<br/>SE&gt;</th><th></th><th></th></p<br> | vrg/2001/XM_Schema <sup>*</sup> ~so<br>TrocessWeberviceRequest<br><id>p.Body&gt;</id> | ap:Body><br>Result><br>SE>     |                                                                           |                                        |
|                                                                                                    |                                                                                                    |                                                                                                    |                                                                                                    |                                                                                       |                                |                                                                           |                                        |
| Latest Run Lo                                                                                                    | og                                                                                                    |                                                                                                    |                                                                                                    |                                                                                       |                                |                                                                           |                                        |
| Latest Run Lo<br>10/22/2018 0<br>10/22/2018 0                                                                                                    | og<br>1:28 PM : Repo<br>1:28 PM : INFO                                                                        | rt COMPLETED in 0.156 seconds.<br>- Uploaded                                                                                                    |                                                                                                    |                                                                                       |                                |                                                                           |                                        |
| Latest Run Lo<br>10/22/2018 0<br>10/22/2018 0                                                                                                    | og<br>1:28 PM : Repo<br>1:28 PM : INFO                                                                        | rt COMPLETED in 0.156 seconds.<br>- Uploaded                                                                                                    |                                                                                                    |                                                                                       |                                |                                                                           |                                        |
| Latest Run Lo<br>10/22/2018 0<br>10/22/2018 0<br>SAUID                                                                                                    | og<br>1:28 PM : Repo<br>1:28 PM : INFO<br>StateStu                                                            | rt COMPLETED in 0.156 seconds.<br>- Uploaded<br>JdentID SchoolID YearCode                                                                                                    | Start Date Tru                                                                                                    | ancy Type Notify Sup                                                                  | perintendent of Truant Student | t Date Notify Superintendent of Truant Student Note                       | Intervention Plan Da                   |
| Latest Run Lo<br>10/22/2018 0<br>10/22/2018 0<br>SAUID                                                                                                    | og<br>1:28 PM : Repo<br>1:28 PM : INFO<br>StateStu<br>444                                                     | rt COMPLETED in 0.156 seconds.<br>- Uploaded<br>JdentID SchoolID YearCode<br>451 2017-2018                                                                                                    | Start Date Tru<br>20180307                                                                                                    | ancy Type Notify Sup                                                                  | perintendent of Truant Student | t Date Notify Superintendent of Truant Student Note                       | Intervention Plan Da                   |
| Latest Run Lo<br>10/22/2018 0<br>10/22/2018 0<br>SAUID                                                                                                    | og<br>1:28 PM : Repo<br>1:28 PM : INFO<br>StateStu<br>444<br>444 11                                           | rt COMPLETED in 0.156 seconds.<br>- Uploaded<br>JdentID SchoolID YearCode<br>451 2017-2018<br>223344 451 2017-2018                                                                                                    | Start Date Tru<br>20180307<br>20180510                                                                                                    | ancy Type Notify Sup<br>2<br>2                                                        | perintendent of Truant Student | t Date Notify Superintendent of Truant Student Note                       | Intervention Plan Da                   |
| Latest Run Lo<br>10/22/2018 0<br>10/22/2018 0<br>SAUID                                                                                                    | og<br>1:28 PM : Repo<br>1:28 PM : INFO<br>StateStu<br>444<br>444 11<br>444 11                                 | rt COMPLETED in 0.156 seconds.<br>- Uploaded<br>adent1D SchoolID YearCode<br>451 2017-2018<br>2233444 451 2017-2018<br>2233445 451 2017-2018                                                                                                    | Start Date Tru<br>20180307<br>20180510<br>20180201                                                                                                    | ancy Type Notify Sup<br>2<br>2<br>1                                                   | perintendent of Truant Student | t Date Notify Superintendent of Truant Student Note                       | Intervention Plan D                    |
| Latest Run Lo<br>10/22/2018 0<br>10/22/2018 0<br>SAUID                                                                                                    | og<br>11:28 PM : Repo<br>11:28 PM : INFO<br>StateStu<br>444<br>444 11<br>444 11<br>444 11                     | rt COMPLETED in 0.156 seconds.<br>- Uploaded<br>dentID SchoolID YearCode<br>451 2017-2018<br>2233444 451 2017-2018<br>2233445 451 2017-2018<br>2233446 451 2017-2018<br>2233446 451 2017-2018                                                                                                    | Start Date Tru<br>20180307<br>20180510<br>20180201<br>20180301<br>20180301                                                                                                    | ancy Type Notify Sup<br>2<br>2<br>1<br>2                                              | perintendent of Truant Student | t Date Notify Superintendent of Truant Student Note                       | Intervention Plan Da<br>20180<br>20180 |
| Latest Run Lo<br>10/22/2018 0<br>10/22/2018 0<br>SAUID                                                                                                    | 00<br>1:28 PM : Repo<br>1:28 PM : INFO<br>StateStu<br>444<br>444<br>11<br>444<br>11<br>444<br>11<br>444<br>11 | rt COMPLETED in 0.156 seconds.<br>- Uploaded<br>dentID SchoolID YearCode<br>451 2017-2018<br>2233444 451 2017-2018<br>2233445 451 2017-2018<br>2233447 451 2017-2018<br>2233447 451 2017-2018                                                                                                    | Start Date Tru<br>20180307<br>20180510<br>20180201<br>20180301<br>20180201<br>20180202                                                                                                    | ancy Type Notify Sup<br>2<br>1<br>2<br>1                                              | perintendent of Truant Student | t Date Notify Superintendent of Truant Student Note<br>0180510<br>0180301 | Intervention Plan Da<br>20180<br>20180 |

Image 4: Reviewing Sent Data

## **Check the Status of Reports**

To check the status of a submitted report, review the Status column and click the **Check Status** link within the Action column (Image 5). A pop-up window will appear, indicating its current status.

| Web Service Qu        | eue List                                                            |                                                          |                                          |                       |           |
|-----------------------|---------------------------------------------------------------------|----------------------------------------------------------|------------------------------------------|-----------------------|-----------|
| Queued Time           | Report Title                                                        | \$ Status                                                | Download                                 | Action                |           |
| 2018-10-22 13:29:00.0 | ME Truancy Report                                                   | Complete                                                 | View Submission                          | View Result           | A         |
| 2018-10-22 13:29:00.0 | CTE Report                                                          | Uploaded                                                 | View Submission                          | Check Status          |           |
| 2018-10-22 13:28:00.0 | ME English Learners Report                                          | Uploaded                                                 | View Submission                          | Check Status          |           |
| 2018-10-22 13:28:00.0 | ME Special Education Report                                         | Complete                                                 | View Submission                          | View Result           |           |
| 2018-10-22 13:28:00.0 | Student Personal Report                                             | Complete                                                 | View Submission                          | View Result           |           |
| 2018-10-22 13:11:00.0 | ME Attendance Report                                                | Complete                                                 | View Submission                          | View Result           | - 11      |
| 2018-10-22 13:04:00.0 | ME Economic Status Report                                           | Complete                                                 | View Submission                          | View Result           |           |
| 2040 40 22 00.52.00 0 | ME E                                                                | A!-!-                                                    | 10 B 1 C 1                               | 10 8 0                |           |
|                       | Succe<br><ul> <li>Chec</li> <li>Status:</li> <li>from St</li> </ul> | <b>ss</b><br>C <b>k Upload S</b><br>Complete. U<br>tate. | <b>tatus complete</b><br>Jse 'View Resul | d.<br>t' Link to view | the resul |

Image 5: Checking the Report Status

# **View Results**

Infinite Campus

Once state report data has completed its upload to the state system, you can view a list of any errors returned by the state by selecting View Result within the Action column (Image 6). When selected, a .CSV file will be downloaded locally to your computer. Open the file, review any errors, and determine what errors may require correction within Campus (or potentially within the state system).

| Wah Convigo Or                                              |                             |                                                                                                    |                                                                    |                 |                                                                                            |                                                                                                    |                                                      |
|-------------------------------------------------------------|-----------------------------|----------------------------------------------------------------------------------------------------|--------------------------------------------------------------------|-----------------|--------------------------------------------------------------------------------------------|----------------------------------------------------------------------------------------------------|------------------------------------------------------|
|                                                             |                             | Status                                                                                                    | ÷.                                                                 | Download        | Action                                                                                     |                                                                                                    |                                                      |
| 2018-10-22 13:29:00.0                                       | ME Truancy Report           | Compl                                                                                                    | ete                                                                | View Submission | View Res                                                                                   | ult 🔺                                                                                                    |                                                      |
| 2018-10-22 13:29:00.0                                       | CTE Report                  | Upload                                                                                                    | led                                                                | View Submission | Check St                                                                                   | atus                                                                                                    |                                                      |
| 2018-10-22 13:28:00.0                                       | ME English Learners Report  | Upload                                                                                                    | led                                                                | View Submission | Check St                                                                                   | atus                                                                                                    |                                                      |
| 2018-10-22 13:28:00.0                                       | ME Special Education Report | Upload                                                                                                    | led                                                                | View Submission | Check Sta                                                                                  | atus                                                                                                    |                                                      |
| 2018-10-22 13:28:00.0                                       | Student Personal Report     | Upload                                                                                                    | led                                                                | View Submission | Check Sta                                                                                  | atus                                                                                                    |                                                      |
| 2018-10-22 13:11:00.0                                       | ME Attendance Report        | Compl                                                                                                    | ete                                                                | View Submission | View Res                                                                                   | ult                                                                                                    |                                                      |
| 2018-10-22 13:04:00.0                                       | ME Economic Status Report   | Compl                                                                                                    | ete                                                                | View Submission | View Res                                                                                   | ult                                                                                                    |                                                      |
| 2040 40 22 00-52-00 0                                       | ME Facilities Description   | · · · · · ·                                                                                                    |                                                                    |                 | 10.0                                                                                       |                                                                                                    |                                                      |
| Web Service Or                                              | ieue Detail                 |                                                                                                    |                                                                    |                 |                                                                                            | A                                                                                                    |                                                      |
| Submit Date/Time                                            | Report Title                |                                                                                                    |                                                                    |                 |                                                                                            |                                                                                                    |                                                      |
| 10/22/2018 13:11:00 0500                                    | ME Attendance               | Deport                                                                                                    |                                                                    |                 |                                                                                            |                                                                                                    |                                                      |
| Tile Name                                                   |                             | Корон                                                                                                    |                                                                    |                 |                                                                                            |                                                                                                    |                                                      |
|                                                             |                             |                                                                                                    |                                                                    |                 |                                                                                            |                                                                                                    |                                                      |
| Attendance.csv                                              |                             |                                                                                                    |                                                                    |                 |                                                                                            |                                                                                                    |                                                      |
| Status                                                      | Download<br>View Submission |                                                                                                    |                                                                    |                 |                                                                                            |                                                                                                    |                                                      |
| Complete View Resu                                          | ut                          |                                                                                                    |                                                                    |                 |                                                                                            |                                                                                                    |                                                      |
| Latest Response                                             | Attendance Import Error Log | ş                                                                                                    |                                                                    |                 | •                                                                                          |                                                                                                    |                                                      |
| <2vml vergion="1.0" opposite                                |                             | SALLID                                                                                                    | School ID                                                          |                 |                                                                                            |                                                                                                    |                                                      |
| xmlns:xsi="http://www.w3.o                                  | Row Number                  | 54010                                                                                                    | JUNOULID                                                           | State Student   | Number                                                                                     | Error                                                                                                    |                                                      |
| xmlns:xsi="http://www.w3.o                                  | Row Number                  | 1 444                                                                                                    | 451                                                                | State Student   | Number                                                                                     | Error<br>State Student ID is required                                                                                                    |                                                      |
| xmlns:xsi="http://www.w3.o                                  | Row Number                  | 1 444<br>1 444                                                                                                    | 451<br>451                                                         | State Student   | Number                                                                                     | Error<br>State Student ID is required<br>The length of State Student ID is shorter than 9                                                                                                    |                                                      |
| xmins:xsi="http://www.w3.c                                  | Row Number                  | 1 444<br>1 444<br>2 444                                                                                                    | 451<br>451<br>451                                                  | State Student   | Number                                                                                     | Error<br>State Student ID is required<br>The length of State Student ID is shorter than 9<br>State Student ID is required                                                                                                    |                                                      |
| xmins:xsi="http://www.w3.c                                  | Row Number                  | 1 444<br>1 444<br>2 444<br>2 444                                                                                                    | 451<br>451<br>451<br>451<br>451                                    | State Student   | Number                                                                                     | Error<br>State Student ID is required<br>The length of State Student ID is shorter than 9<br>State Student ID is required<br>The length of State Student ID is shorter than 9                                                                                                    |                                                      |
| xmlns:vsi="http://www.w3.c                                  | Row Number                  | 1 444<br>1 444<br>2 444<br>2 444<br>3 444                                                                                                    | 451<br>451<br>451<br>451<br>451<br>451                             | State Student   | Number                                                                                     | Error<br>State Student ID is required<br>The length of State Student ID is shorter than 9<br>State Student ID is required<br>The length of State Student ID is shorter than 9<br>State Student ID is required                                                                                                    |                                                      |
| stani vetsioni – t.o. eticoo<br>xmins xsi="http://www.v/3.c | Row Number                  | 1 444<br>1 444<br>2 444<br>2 444<br>3 444<br>3 444                                                                                                    | 451<br>451<br>451<br>451<br>451<br>451<br>451                      | State Student   | Number                                                                                     | Error<br>State Student ID is required<br>The length of State Student ID is shorter than 9<br>State Student ID is required<br>The length of State Student ID is shorter than 9<br>State Student ID is required<br>The length of State Student ID is shorter than 9                                                                                                    |                                                      |
| stant version - 1.0 etfold<br>ymbis ysi="http://www.w3.c    | Row Number                  | 1         444           1         444           2         444           2         444           3         444           3         444           4         444                                                                                                    | 451<br>451<br>451<br>451<br>451<br>451<br>451<br>451               | State Student   | Number                                                                                     | Error<br>State Student ID is required<br>The length of State Student ID is shorter than 9<br>State Student ID is required<br>The length of State Student ID is shorter than 9<br>State Student ID is required<br>The length of State Student ID is shorter than 9<br>State Student ID is required                                                                                                    |                                                      |
| stam version - 1.0 effective<br>smins sei="http://www.w3.c  | Row Number                  | 1         444           1         444           2         444           2         444           3         444           3         444           4         444           4         444                                                                                                    | 451<br>451<br>451<br>451<br>451<br>451<br>451<br>451<br>451        | State Student   | Number                                                                                     | Error<br>State Student ID is required<br>The length of State Student ID is shorter than 9<br>State Student ID is required<br>The length of State Student ID is shorter than 9<br>State Student ID is required<br>The length of State Student ID is shorter than 9<br>State Student ID is required<br>The length of State Student ID is shorter than 9                                                                                                    |                                                      |
| stant version = 1.0 elicou<br>smins xsi="http://www.w3.c    | Row Number                  | 1         444           1         444           2         444           2         444           3         444           3         444           4         444           4         444           5         444                                                                                                    | 451<br>451<br>451<br>451<br>451<br>451<br>451<br>451<br>451<br>451 | State Student   | Number<br>00269208                                                                         | Error<br>State Student ID is required<br>The length of State Student ID is shorter than 9<br>State Student ID is required<br>The length of State Student ID is shorter than 9<br>State Student ID is required<br>The length of State Student ID is shorter than 9<br>State Student ID is required<br>The length of State Student ID is shorter than 9<br>Not a valid enrollment to upload, YearCode must be 20                                                                                                    | 18-2                                                 |
| State version - 1.2 effect<br>smins sel="http://www.v3.c    | Row Number                  | 1         444           1         444           2         444           2         444           3         444           4         444           4         444           5         444           6         444                                                                                                    | 451<br>451<br>451<br>451<br>451<br>451<br>451<br>451<br>451<br>451 | State Student   | Number<br>00269208<br>06802155                                                             | Error<br>State Student ID is required<br>The length of State Student ID is shorter than 9<br>State Student ID is required<br>The length of State Student ID is shorter than 9<br>State Student ID is required<br>The length of State Student ID is shorter than 9<br>State Student ID is required<br>The length of State Student ID is shorter than 9<br>Not a valid enrollment to upload, YearCode must be 20<br>Not a valid enrollment to upload, YearCode must be 20                                                                                                    | 18-2                                                 |
| vmins vsi="http://wwww3.c                                   | Row Number                  | 1         444           1         444           2         444           2         444           3         444           3         444           4         444           4         444           5         444           6         444           7         444                                                                                                    | 451<br>451<br>451<br>451<br>451<br>451<br>451<br>451<br>451<br>451 | State Student   | Number<br>00269208<br>06802155<br>14077819                                                 | Error<br>State Student ID is required<br>The length of State Student ID is shorter than 9<br>State Student ID is required<br>The length of State Student ID is shorter than 9<br>State Student ID is required<br>The length of State Student ID is shorter than 9<br>State Student ID is required<br>The length of State Student ID is shorter than 9<br>Not a valid enrollment to upload, YearCode must be 20<br>Not a valid enrollment to upload, YearCode must be 20<br>Not a valid enrollment yearCode must be 20<br>Not a valid enrollment yearCode must be 20<br>Not a valid enrollment yearCode must be 20<br>Not a valid enrollment yearCode must be 20<br>Not a valid enrollment yearCode must be 20<br>Not a valid enrollment yearCode must be 20<br>Not a valid enrollment yearCode must be 20<br>Not a valid enrollment yearCode must | 18-2<br>18-2<br>18-2                                 |
| inin version- 1.0 effectiv<br>mins vsi="http://www.v3.c     | Row Number                  | 0404           1           444           1           444           2           444           3           444           4           4           444           4           444           4           444           4           444           4           444           444           444           444           444           5           444           6           444           8           444 | 451<br>451<br>451<br>451<br>451<br>451<br>451<br>451<br>451<br>451 | State Student   | Number<br>00269208<br>06802155<br>14077819<br>14341987                                     | Error<br>State Student ID is required<br>The length of State Student ID is shorter than 9<br>State Student ID is required<br>The length of State Student ID is shorter than 9<br>State Student ID is required<br>The length of State Student ID is shorter than 9<br>State Student ID is required<br>The length of State Student ID is shorter than 9<br>Not a valid enrollment to upload, YearCode must be 20<br>Not a valid enrollment to upload, YearCode must be 20<br>Not a valid en   | 18-2<br>18-2<br>18-2                                 |
| inin version- 1.0 effectiv                                  | Row Number                  | 1         444           1         444           2         444           3         444           3         444           4         444           5         444           6         444           7         444           8         444                                                                                                    | 451<br>451<br>451<br>451<br>451<br>451<br>451<br>451<br>451<br>451 | State Student   | Number<br>00269208<br>06802155<br>14077819<br>14341987<br>14342454                         | Error<br>State Student ID is required<br>The length of State Student ID is shorter than 9<br>State Student ID is required<br>The length of State Student ID is shorter than 9<br>State Student ID is required<br>The length of State Student ID is shorter than 9<br>State Student ID is required<br>The length of State Student ID is shorter than 9<br>Not a valid enrollment to upload, YearCode must be 20<br>Not a valid enrollment to upload, YearCode must be 20<br>Not a valid en   | 18-2<br>18-2<br>18-2<br>18-2<br>18-2                 |
| stant version - 1.2 elledo<br>vmlns sisi="http://www.w3.c   | Row Number                  | 1         444           1         444           2         444           3         444           3         444           4         444           5         444           6         444           7         444           8         444           9         444                                                                                                    | 451<br>451<br>451<br>451<br>451<br>451<br>451<br>451<br>451<br>451 | State Student   | Number<br>00269208<br>06802155<br>14077819<br>14341987<br>14342454<br>14434272             | Error<br>State Student ID is required<br>The length of State Student ID is shorter than 9<br>State Student ID is required<br>The length of State Student ID is shorter than 9<br>State Student ID is required<br>The length of State Student ID is shorter than 9<br>State Student ID is required<br>The length of State Student ID is shorter than 9<br>Not a valid enrollment to upload, YearCode must be 20<br>Not a valid enrollment to upload, YearCode must be 20<br>Not a valid en   | 18-2<br>18-2<br>18-2<br>18-2<br>18-2<br>18-2<br>18-2 |
| i zam version – t.2 elicod<br>iomins xei="http://www.v3.c   | Row Number                  | 1         444           1         444           2         444           2         444           3         444           4         444           4         444           5         444           6         444           7         444           8         444           9         444           1         444                                                                                    | 451<br>451<br>451<br>451<br>451<br>451<br>451<br>451<br>451<br>451 | State Student   | Number<br>00269208<br>06802155<br>14077819<br>14341987<br>14342454<br>14434272<br>14891888 | Error<br>State Student ID is required<br>The length of State Student ID is shorter than 9<br>State Student ID is required<br>The length of State Student ID is shorter than 9<br>State Student ID is required<br>The length of State Student ID is shorter than 9<br>State Student ID is required<br>The length of State Student ID is shorter than 9<br>Not a valid enrollment to upload, YearCode must be 20<br>Not a valid enrollment to upload, YearCode must be 20<br>Not a valid en   | 18-2<br>18-2<br>18-2<br>18-2<br>18-2<br>18-2<br>18-2 |

Image 6: Reviewing Upload Result Errors

Infinite Campus